# 2020年"一师一优课"作品上传操作指南

1、登录

参赛教师输入网址: http://gzseduyun.cn 进入贵州省教育资源公共服务平台,已有平台账号的教师直接点击右上角"登录"按钮登录平台;

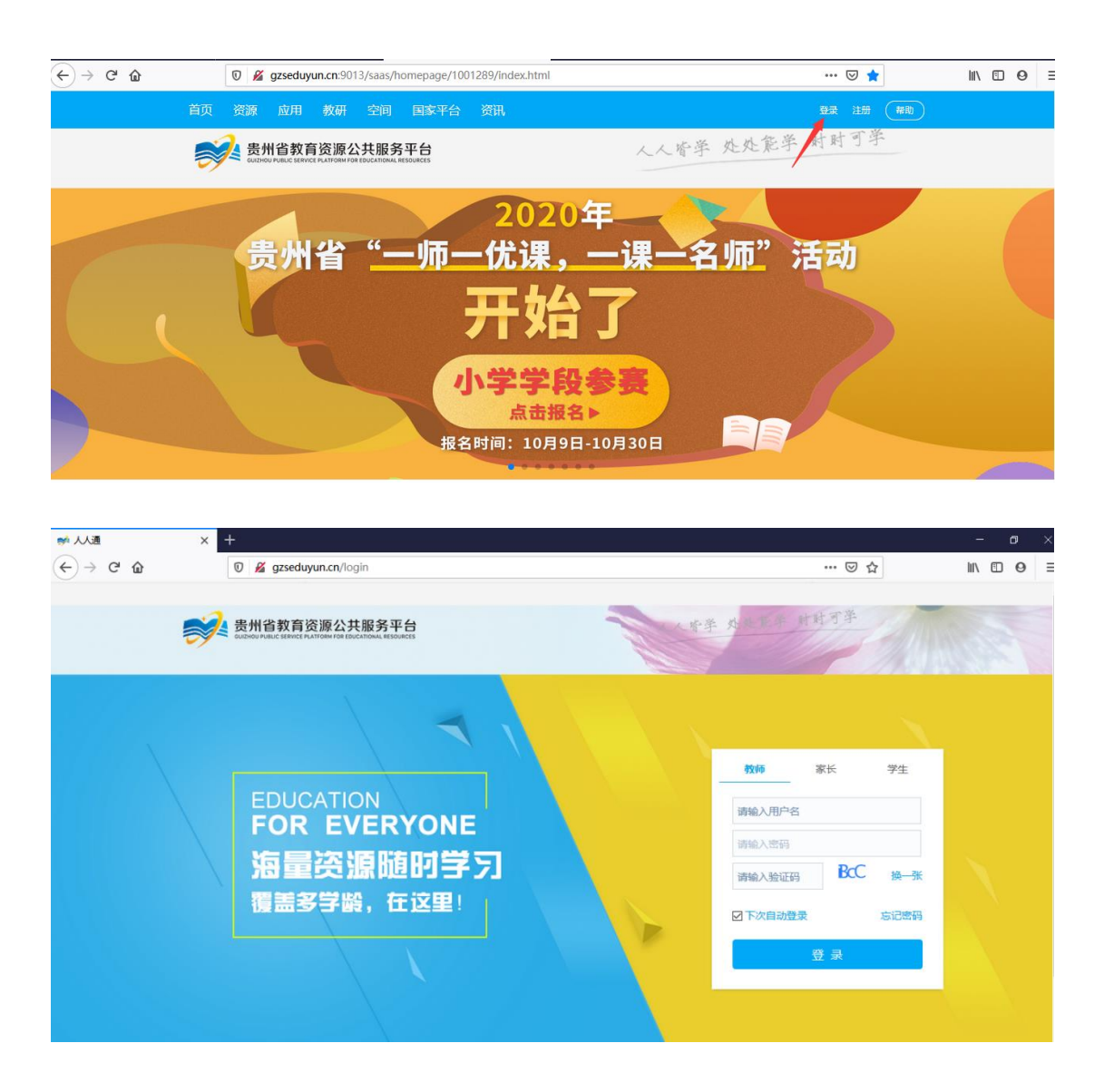

### 2、注册/实名认证

#### 2.1 注册

没有平台账号的教师点击右上角"注册"按钮,按照注册指引填写注册信息,提交注册信息成功后1个工作日后即可登录。

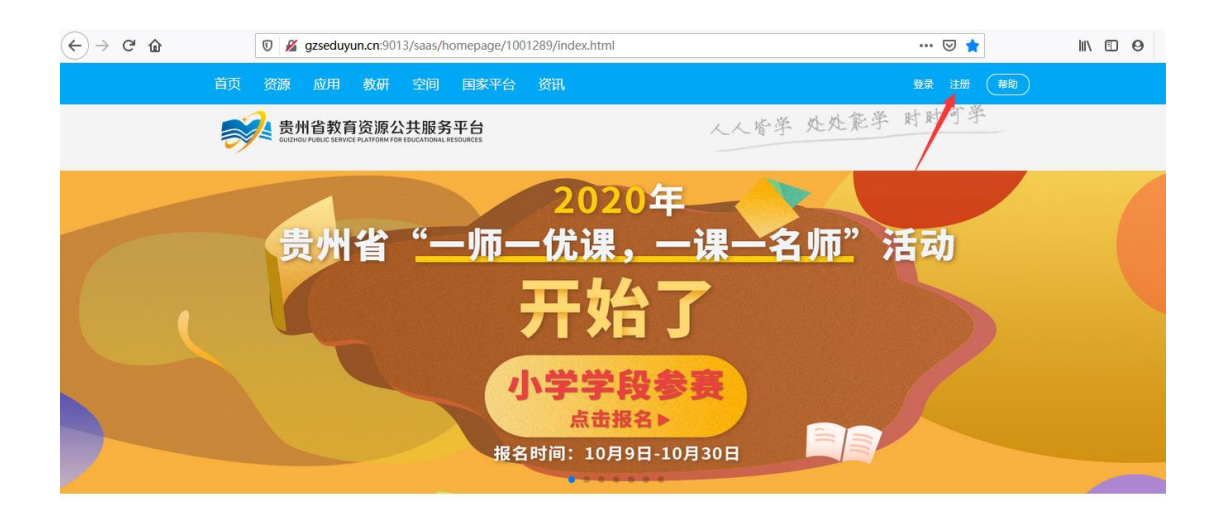

#### 2.2 实名认证

根据国家教育资源公共服务体系最新要求,所有资源平台用户登录后,必须在国家教育资源公共服务体系进行统一实名认证,认证成功后才可正常使用。 点击国家平台,出现如图所示的实名认证提示。

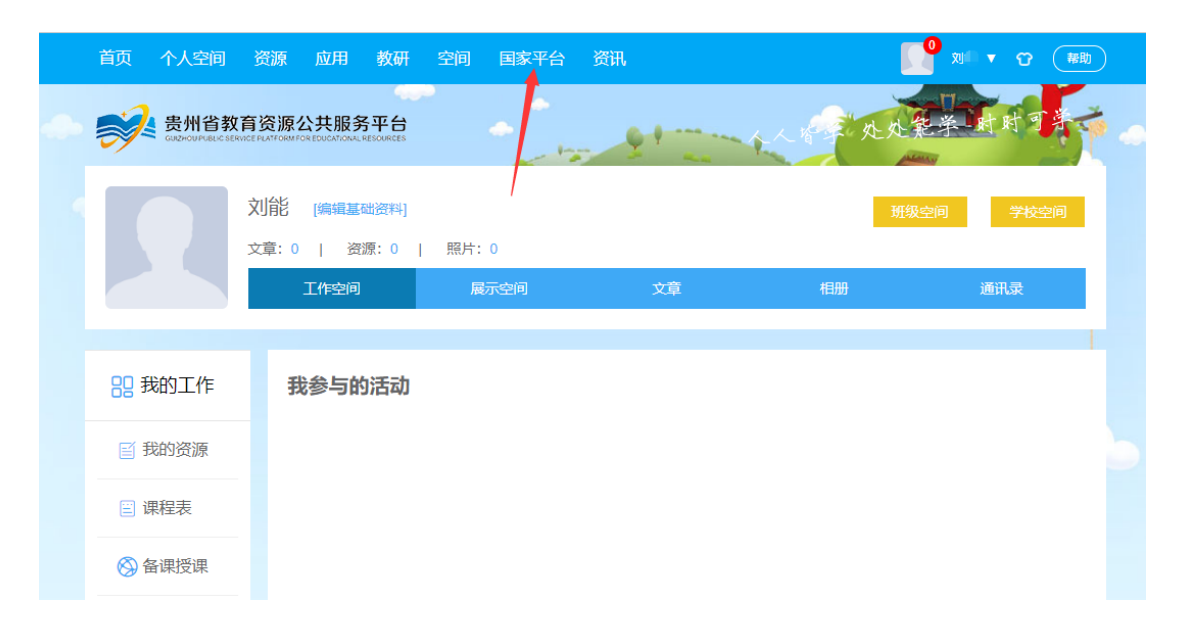

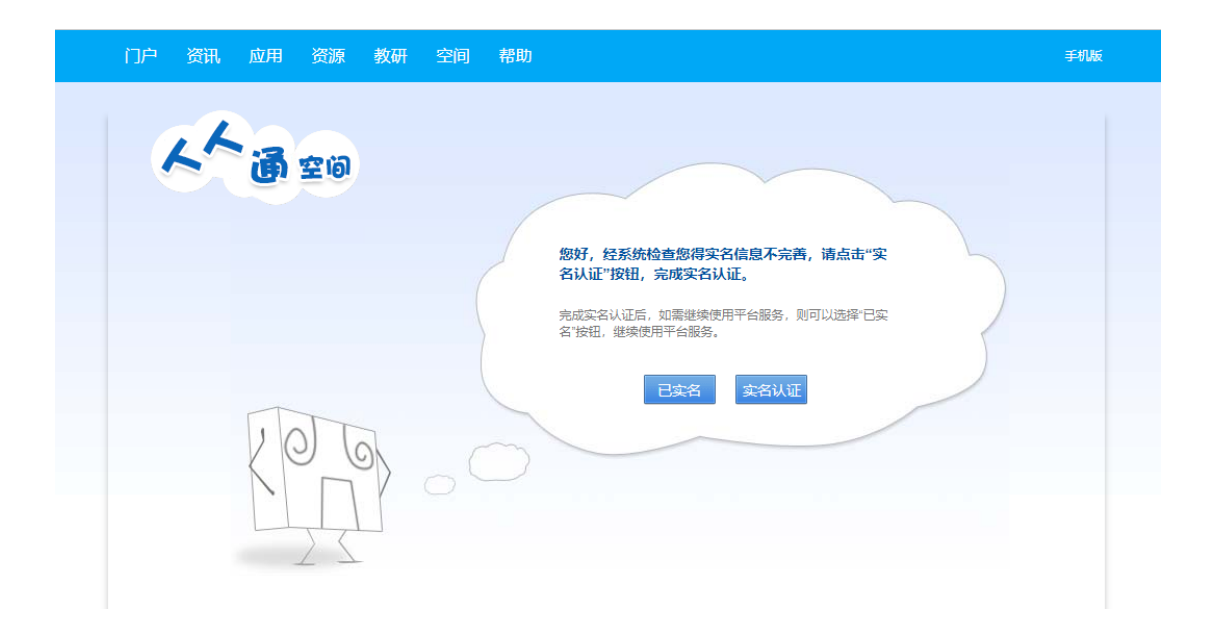

点击"实名认证",进入实名制用户认证与校验中心,依次按照要求填写详细信 息进行实名认证。填写完毕之后,提交认证即可。

#### 3.进入活动页面

已登录平台的教师,可从三个途径进入活动主页面:

3.1 贵州省教育资源公共服务平台门户首页轮播图进入活动,找到"2020年贵州省"一师一优课,一课一名师"活动入口"活动专区,并点击进入大赛活动页面:

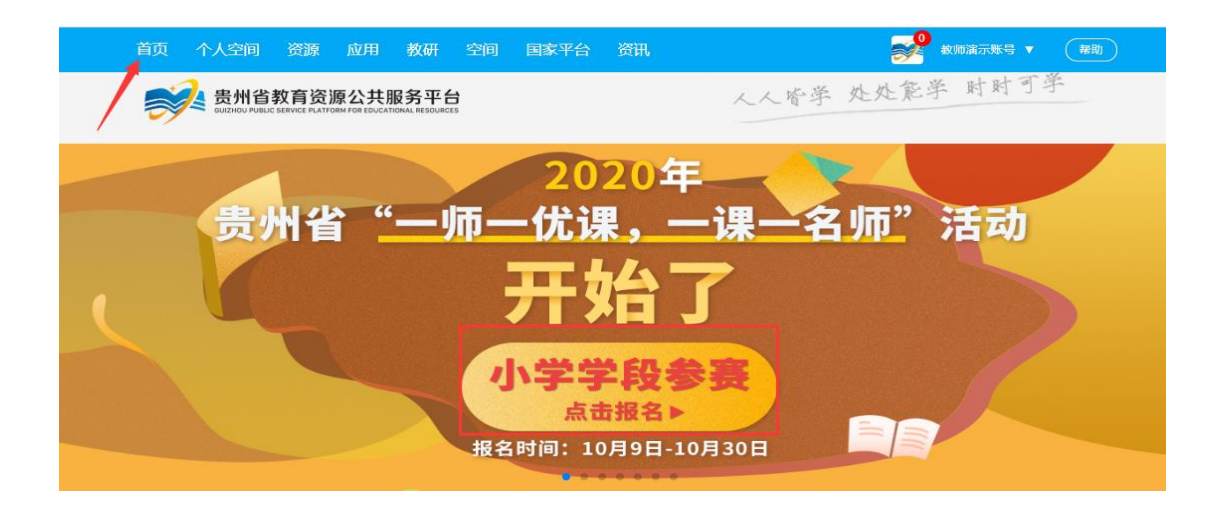

3.2 贵州省教育资源公共服务平台门户首页-教研板块下方找到 "2020 年贵州省

"一师一优课,一课一名师"活动入口"活动专区,并点击进入大赛活动页面:

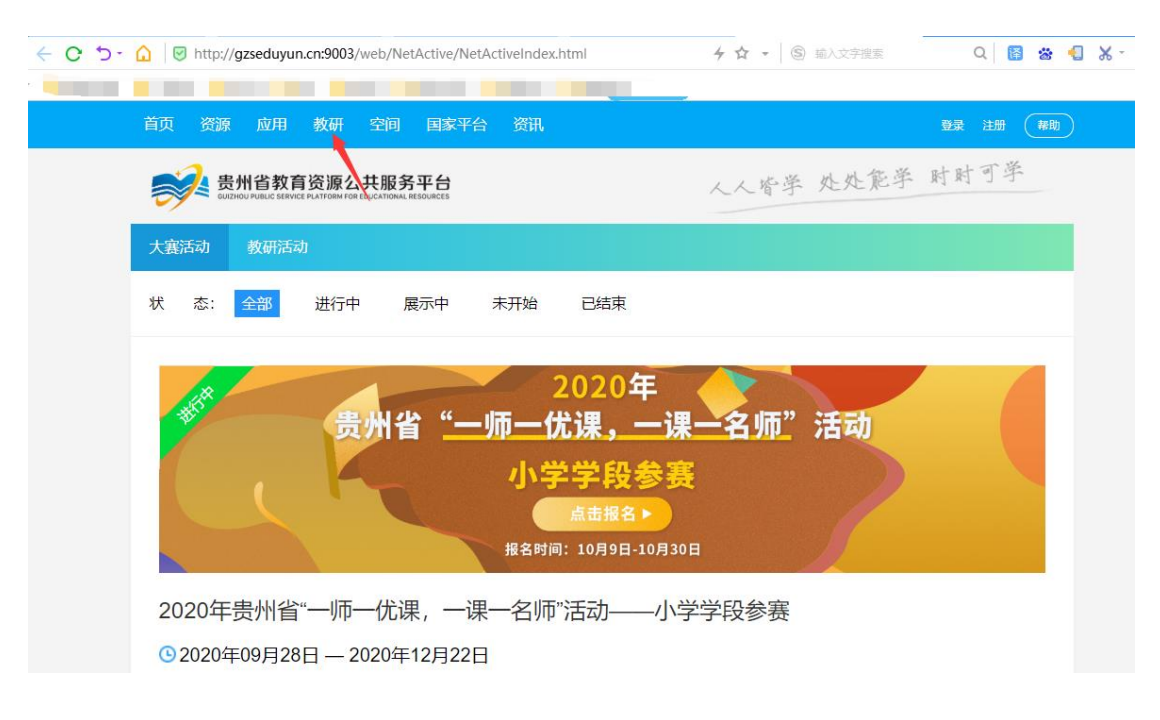

3.3 首页**大赛活动**板块进入活动,找到"2020年贵州省"**一师一优课,一课一 名师**"活动入口"活动专区,并点击进入大赛活动页面:

| 首页 个人空间 资源 应用 教研 空间 国家平台          | 资讯 💦 数加演示账号 🗤                  | 奉助         |
|-----------------------------------|--------------------------------|------------|
| ★ 注册用户数: 3869954 ★ 半台资源数: 6647583 | 半台应用便用数: 11674  半台访问量: 9653323 |            |
|                                   |                                |            |
| 教研 大赛活动 較研活动                      | 通知公告                           |            |
| 2020年                             | 贵州省教育资源公共服务平台关于强口令密            | 2020-09-28 |
| 贵州省"一师一优课,一课一名师"活动                | 省教育厅办公室关于开展2020年"一师一优          | 2020-09-28 |
| 小学学般参赛                            | 关于2020年度网络学习空间应用优秀学校评          | 2020-09-22 |
|                                   | 贵州省教师教学技能大赛第三届(2020)           | 2020-09-18 |
|                                   | 省教育厅办公室关于组织参加教育部2020年"         | 2020-09-14 |
|                                   | 省电化教育馆关于转发《中央电化教育馆关            | 2020-08-31 |

### 4.上传作品并确认报名

点击参赛展示图片,进入报名主页面,按要求依次如实填写作者及作品基本 信息并提交保存。根据页面提示,上传作品封面及作品,确认无误后提交保存(上 传要求请参考上传页面下方提示)。

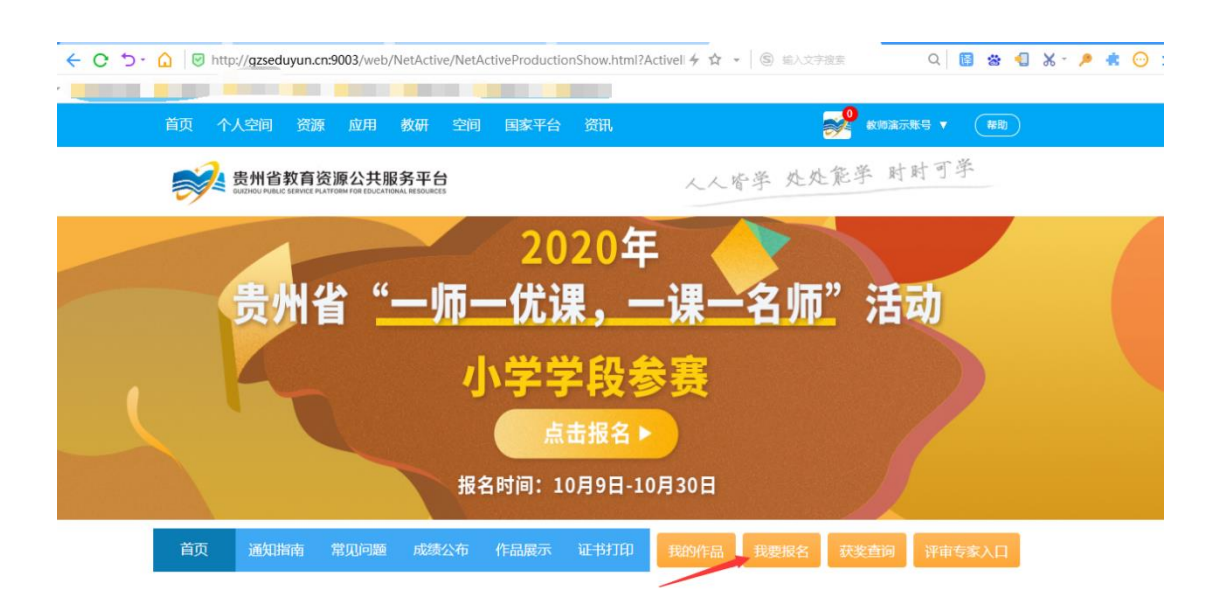

## 点击"我要报名",进入报名详细填写页面,按照要求填写报名相关信息

| ← C つ- û   1 http:<br>● ● ● ● ● ● ● ● ● ● ● ● ● ● ● ● ● ● ● | x:// <b>gzseduyun.cn:9003</b> /web/M<br>人空间 资源 应用           | letActive/FirstStep<br>教研 空间                  | .html?activeid=26C7A64<br>国家平台 资讯 | E9E91F  ☆ ▾│ ⑤ 8 | D度确诊恐超1亿       | Q 译 📽 化 🕷   |
|-------------------------------------------------------------|-------------------------------------------------------------|-----------------------------------------------|-----------------------------------|------------------|----------------|-------------|
| <b></b>                                                     | 贵州省教育资源公共服<br>GUZEHOU PUBLIC SERVICE PLATFORM FOR EDUCATION | 务平台<br>AL RESOURCES                           |                                   | 人人皆学;            | 处处能学 时         | 时可学         |
| 首页                                                          | 作品展示 我的作品                                                   | 获奖查询                                          |                                   |                  |                |             |
| 填写                                                          | <b>1</b><br>基本信息                                            |                                               |                                   |                  |                | 2<br>上传作品   |
|                                                             | 作者信息 添加作者 人数限制1人                                            |                                               |                                   |                  |                |             |
|                                                             | 姓名: <b>*</b><br>电话: <b>*</b>                                |                                               | 性别:*                              | 学校:*<br>组别:*     | 请选择            |             |
|                                                             |                                                             |                                               |                                   |                  |                |             |
| 作品基本                                                        | 信息                                                          |                                               |                                   |                  |                |             |
| 名称:*                                                        |                                                             | 申报人:*                                         |                                   | 组别:*             | 请选择            |             |
| 类型:*                                                        | 请选择                                                         | 学科:*                                          | 请选择                               | 版本:*             | 请选择            |             |
| 简介:                                                         |                                                             |                                               | li.                               |                  |                |             |
| 参赛须知                                                        | ]                                                           |                                               |                                   |                  |                |             |
| 1、所有参赛<br>2、所有参赛<br>3、同意并授                                  | 作品内容健康,不得与国家;<br>者必须是参赛作品的合法拥求<br>权贵州省教育资源公共服务 <sup>3</sup> | 去律法规相抵触;<br>写者,参赛作品不<br>平台将本人作品在 <sup>-</sup> | 得抄袭,不侵犯任何第三<br>平台中进行展示。           | 三人的知识产权和其他合;     | 去权利;<br>🗌 我已阅读 | <b>卖并同意</b> |
|                                                             |                                                             | 相立炮左                                          | BIJ                               | 兴垣六              |                |             |

| 首页 个人空间 资源 应用 教研 空间 国家平台 资讯 | 教师演示账号 🔪 🙀 報助 |
|-----------------------------|---------------|
| 首页 作品展示 我的作品 获奖查询           |               |
| 0                           | 0             |
| 城哥基本信息                      | 上传作品          |
| 上传封面(上传封面让作品更完整)            |               |
| 视频材料                        |               |
|                             |               |
| 请选择文件                       |               |
|                             |               |
|                             |               |
| 提交保存 取消提交                   |               |
|                             |               |

参赛教师须再次确认报名基本信息和参赛作品准确无误,最终提交参与,直 到页面提示"恭喜您报名成功!"。

注: 切勿使用同一个账号上传多位教师的参赛作品。